## **Benefits Summary**

A summary of your benefit selections can be accessed via the myUFL portal. The summary provides a list of some UF and state plans, if applicable. To access the Benefits Summary page, go to <u>my.ufl.edu</u> and use the following navigation:

- 1. Click the **NavBar** icon.
- 2. Click Main Menu.
- 3. Click My Self Service.
- 4. Click **Benefits**.
- 5. Click **Benefits Summary**.

The following are the UF and state plans that can be viewed through the portal. Plans not reflected in the Benefits Summary section can be viewed on your biweekly paycheck.

| UF Plans | State Plans           |
|----------|-----------------------|
| Health   | Health                |
| Dental   | Dental                |
| Vision   | Vision                |
| Life     | Life                  |
| Legal    | Flex Spending         |
|          | Medical Reimbursement |

## Date of Benefits

The benefits information displayed on the Benefits Summary page default to your current benefit elections. The "As Of" date can be changed to a specific date (past or future) when your benefit elections may be different from your current ones.

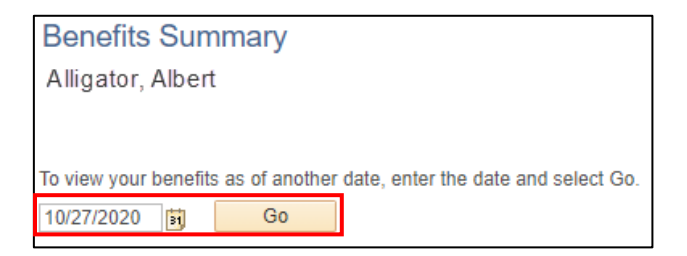

Figure 2: Benefits Summary Page, Date of Benefits

## For Additional Assistance:

**Technical Issues** The UF Computing Help Desk 352-392-HELP <u>helpdesk.ufl.edu</u> Policies and Procedures Benefits (352)392-2477 Benefits@ufl.edu

© Training and Organizational Development Human Resources University of Florida, Gainesville, FL 32611 Updated: September 16, 2021 Page 1 of 1